# ИНСТРУКЦИЯ ПО ПРИОБРЕТЕНИЮ БИЛЕТОВ ПО ПУШКИНСКОЙ КАРТЕ

На примере мероприятия Карпогорской детской библиотеки

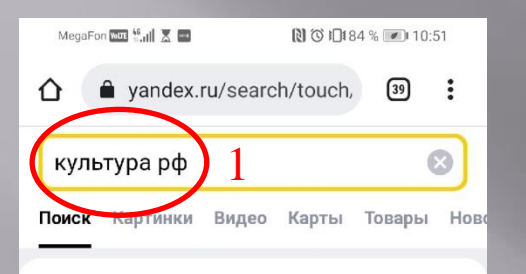

:

:

2.

#### Культура.РФ. Портал культурного наследия, радиций народов России K culture.ru 🥑 ыли сегодня **«Культура**.РФ» гуманитарный просветительский проект, посвященный культуре России. Читать ещё

Официальный сайт

Стихи русских поэтов

Музеи

Спектакли

Театры России

Ещё 🗸

### Культура РФ - YouTube

#### 🚥 m.youtube.com > Культура РФ

Портал культурного наследия и традиций России «Культура РФ»

 $\langle 1 \rangle$ 

1. На мобильном устройстве открываем любой поисковик и вводим название сайта «культура рф», Нажимаем на результат поиска

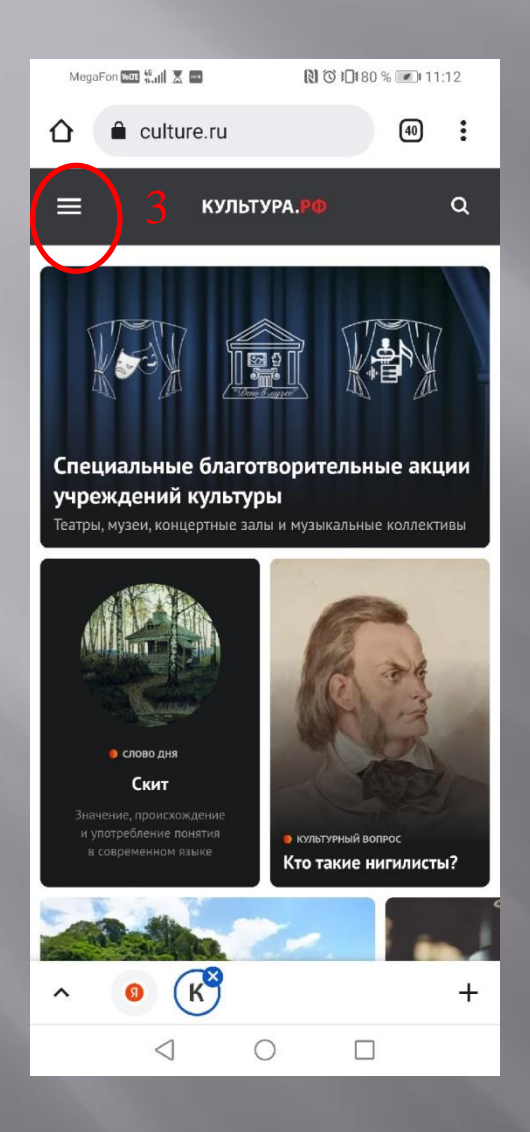

## 3. Открываем меню сайта

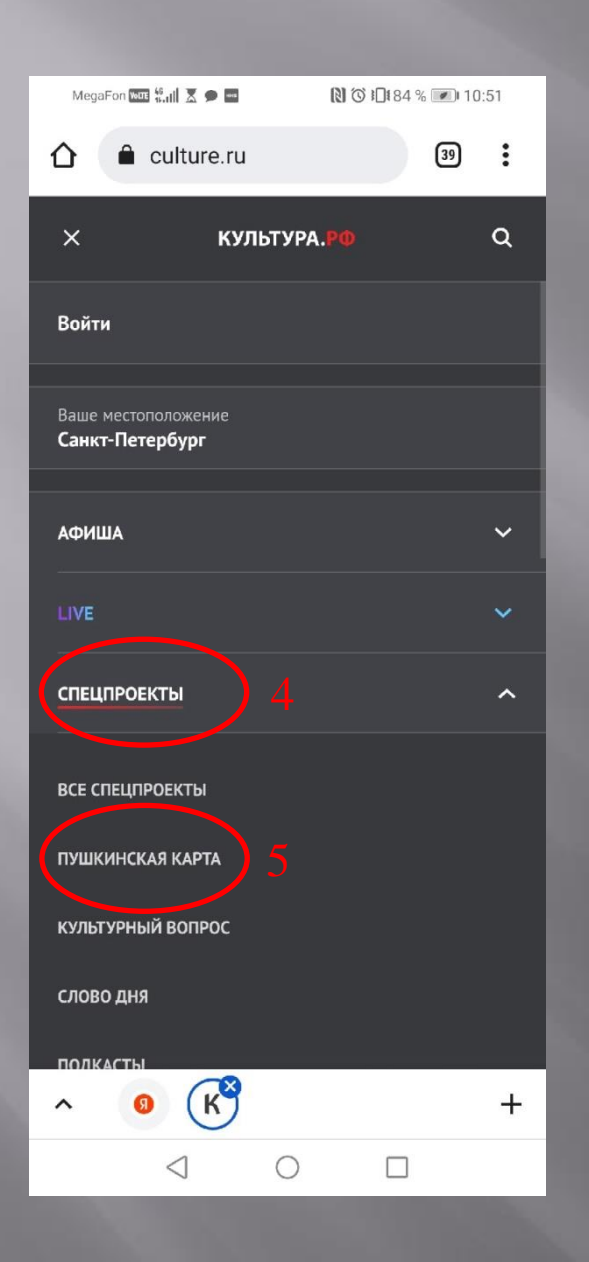

4. Открываем меню «Спецпроекты»5. И выбираем «пушкинская карта»

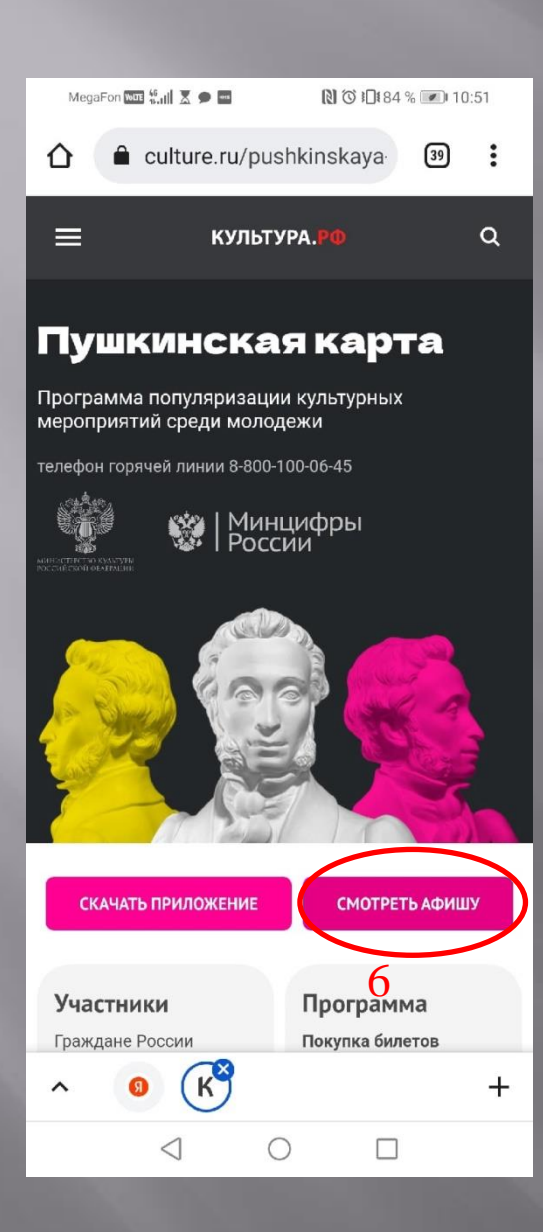

6. Выбираем пункт «Смотреть афишу»

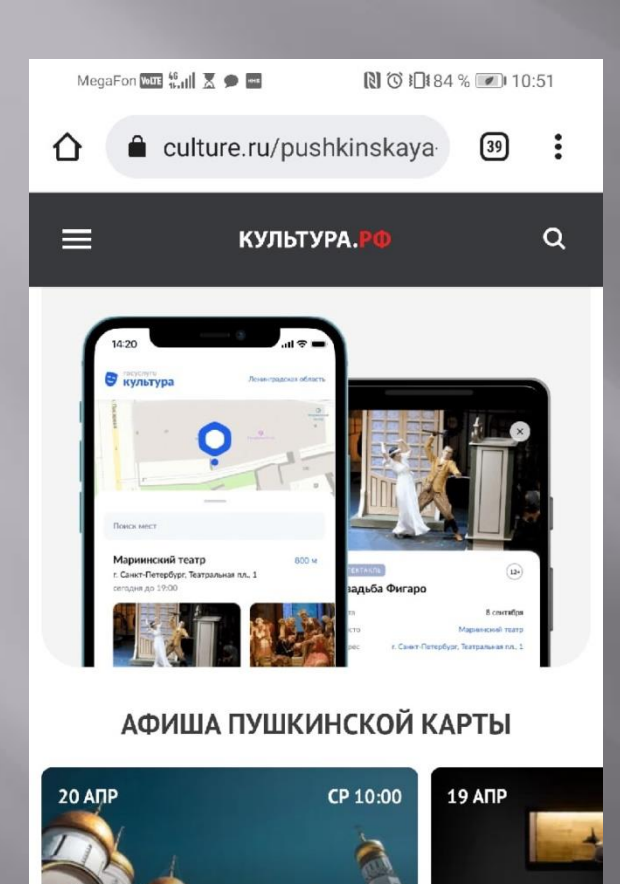

🔵 экскурсии

Экскурсия по вь

Древнего Египта

7

+

бессмертия»

Программа «Посещение

архитектурного ансамбля

Кремля с аудиоэкскурсией»

 $\triangleleft$ 

~

Соборной площади Московского

K

ПОСМОТРЕТЬ ВСЕ СОБЫТИЯ

0

## 7. Выбираем пункт «посмотреть все события»

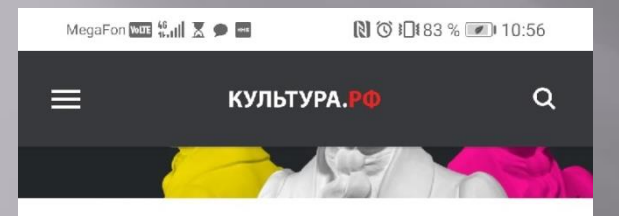

## Афиша Архангельской области — Пушкинская карта

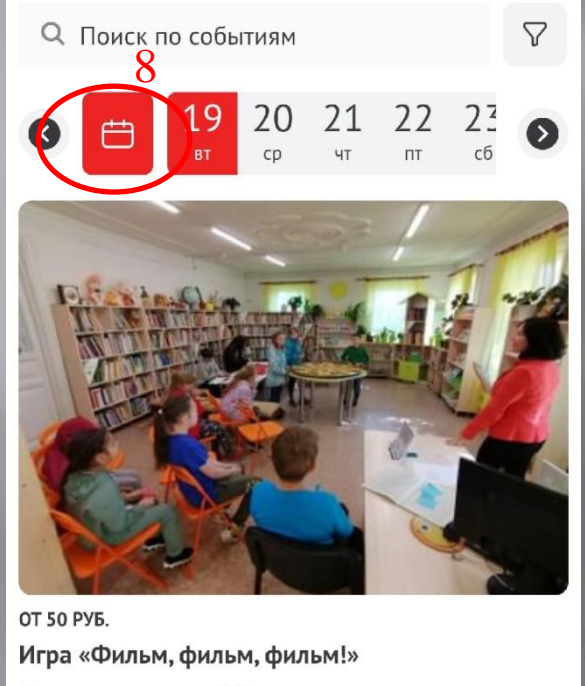

Карпогорская детская библиотека

22 апреля 2022 18:00

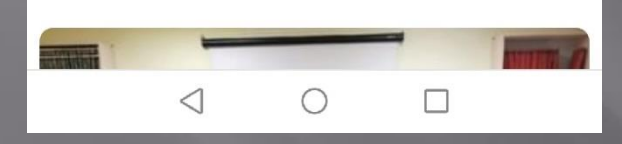

8. Нажимаем на значок календаря, чтобы выбрать дату или диапазон дат

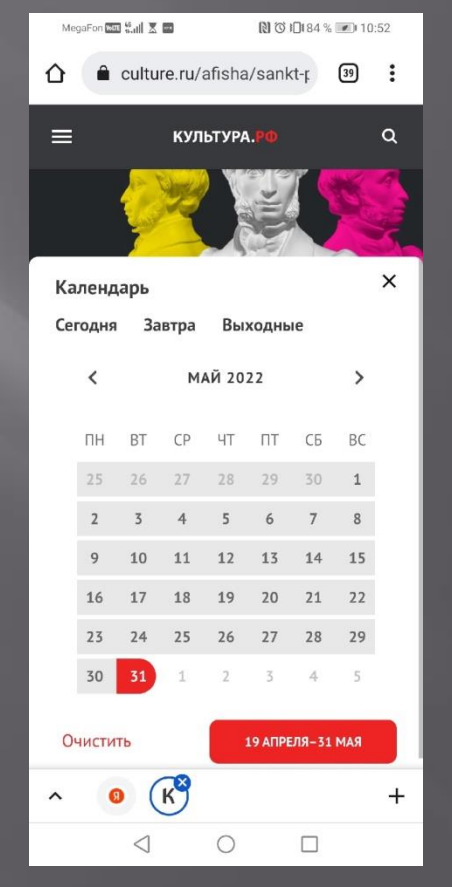

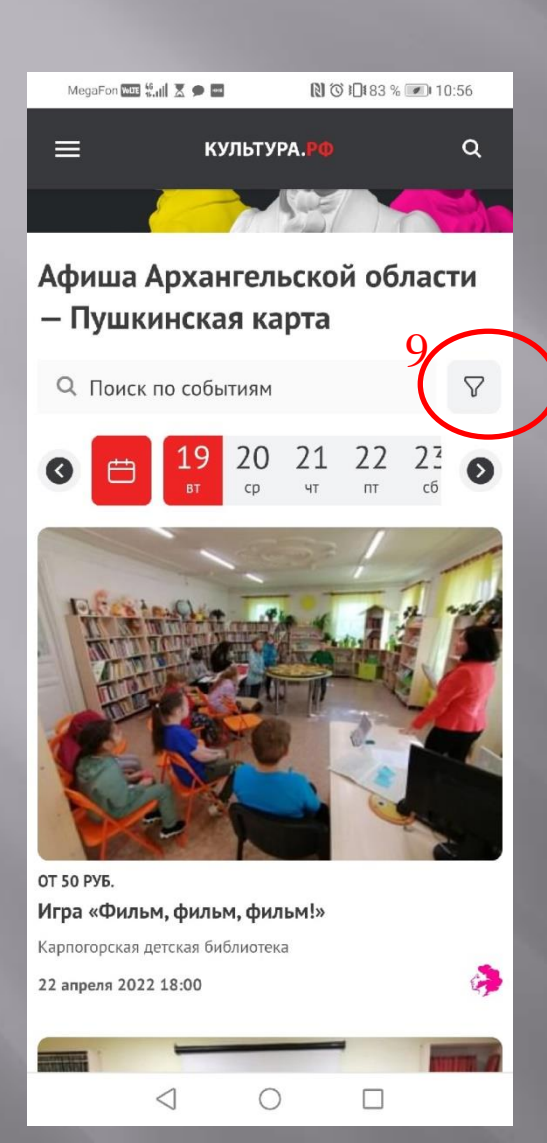

Эначок фильтра
 позволит нам сузить
 поиск до конкретного
 мероприятия

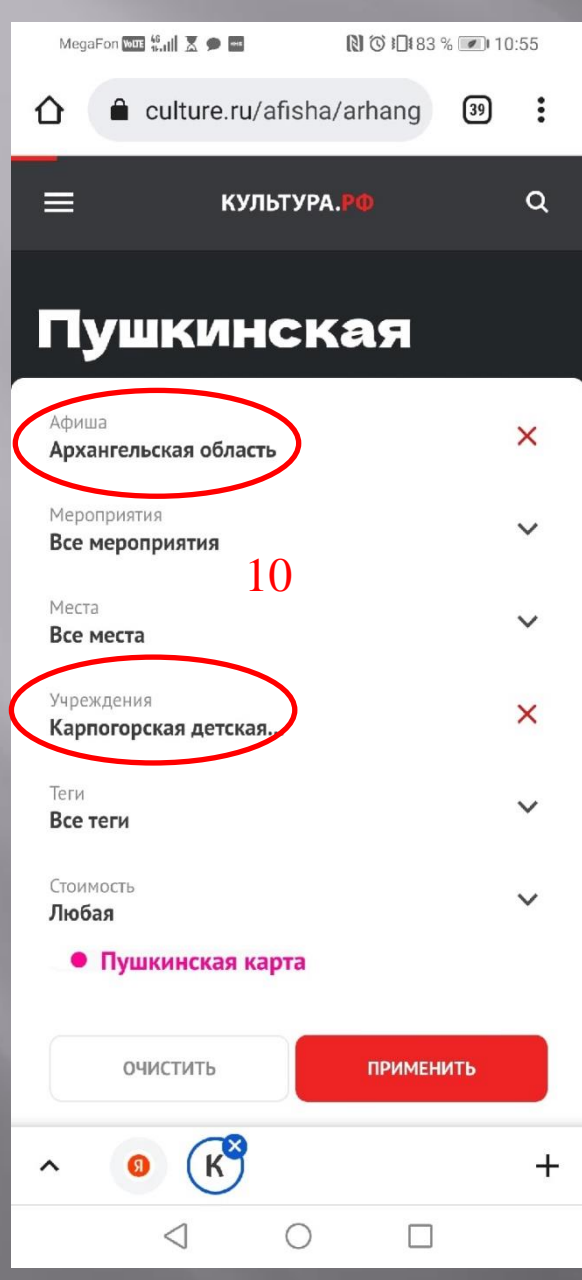

10. Ставим фильтры по Афише «Архангельская область»

и Учреждениям

«Карпогорская детская библиотека»

Вы можете выбрать любой нужный Вам регион и любое нужное Вам учреждение

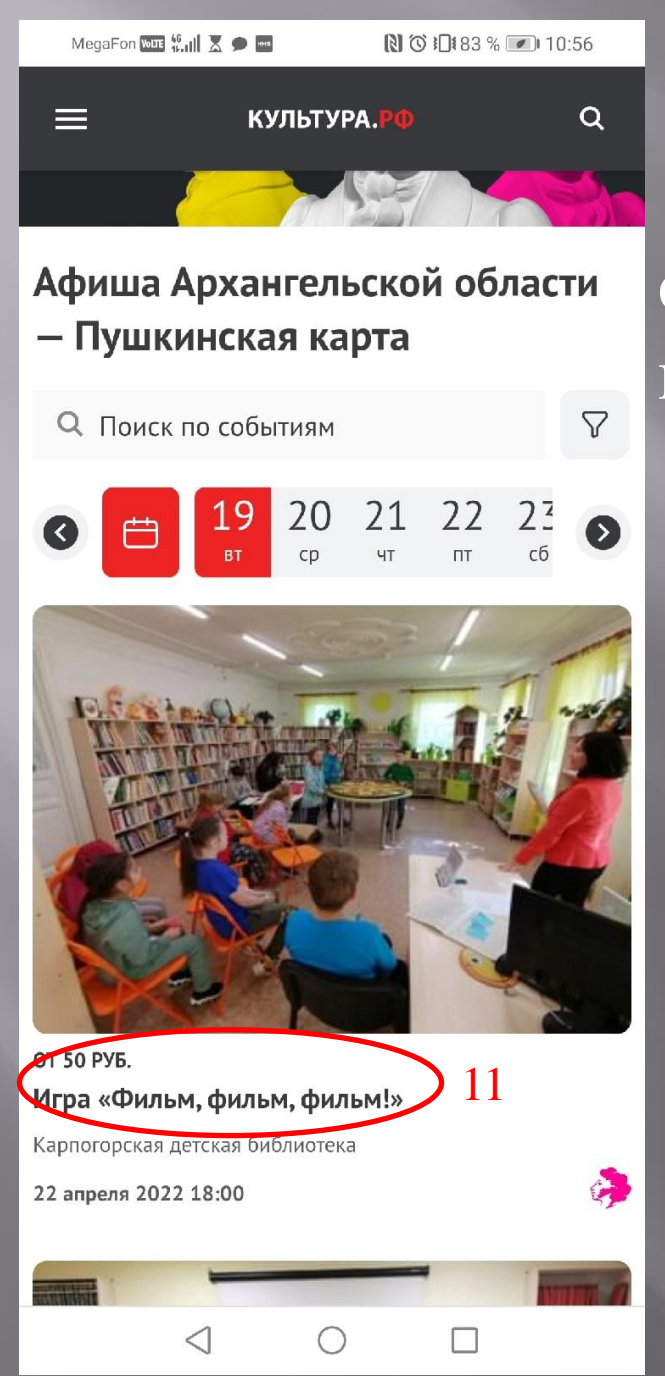

11. В образовавшемся списке выбираем нужное нам мероприятие

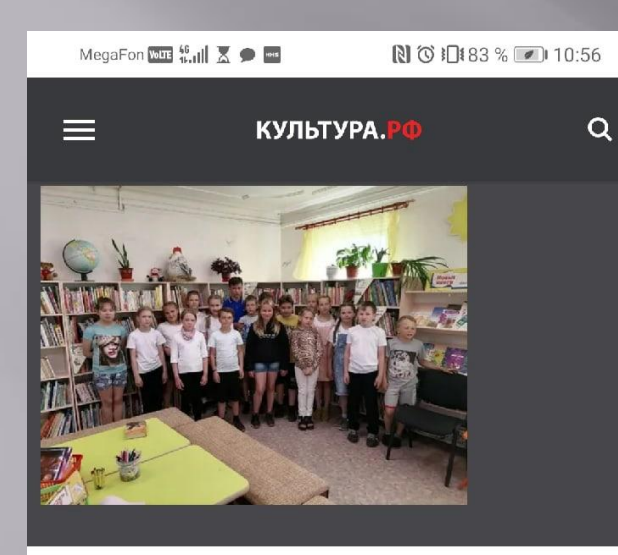

## Расписание

22 апреля 🗸

### Карпогорская детская библиотека

Архангельская обл., Пинежский р-н., с. Карпогоры, ул. Федора Абрамова, д. 26

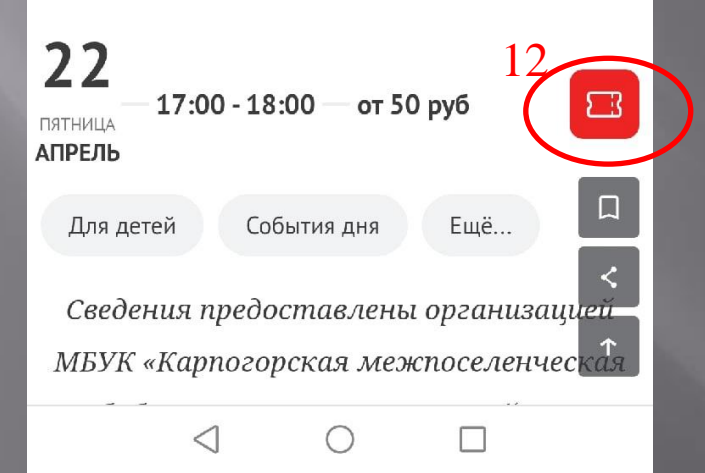

12. И нажимаем на значок«Приобрести билет».13. Сайт предупредит Васо переходе на сайтучреждения (нажимаем)

ПЕРЕХОД ПО ВНЕШНЕЙ ССЫЛКЕ

22

### ×

Администрация портала «Культура.РФ» не несет ответственности за содержимое сайта. Ссылки носят информационный характер, их разместил организатор мероприятия.

Вы можете перейти на сторонний ресурс: karpbibl.ru

17:00 - 18:00 — от 50 руб

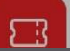

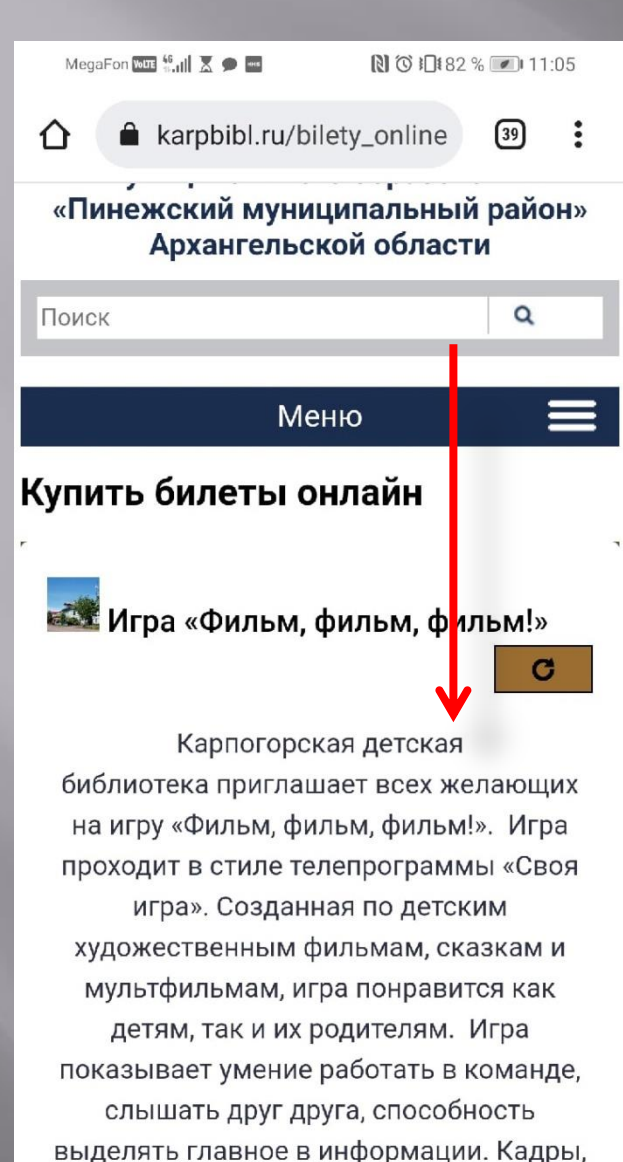

песни из фильмов, мультфильмов и

+

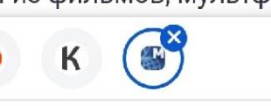

<

~

14. Оказываемся на сайте учреждения, на странице мероприятия, переходим вниз.

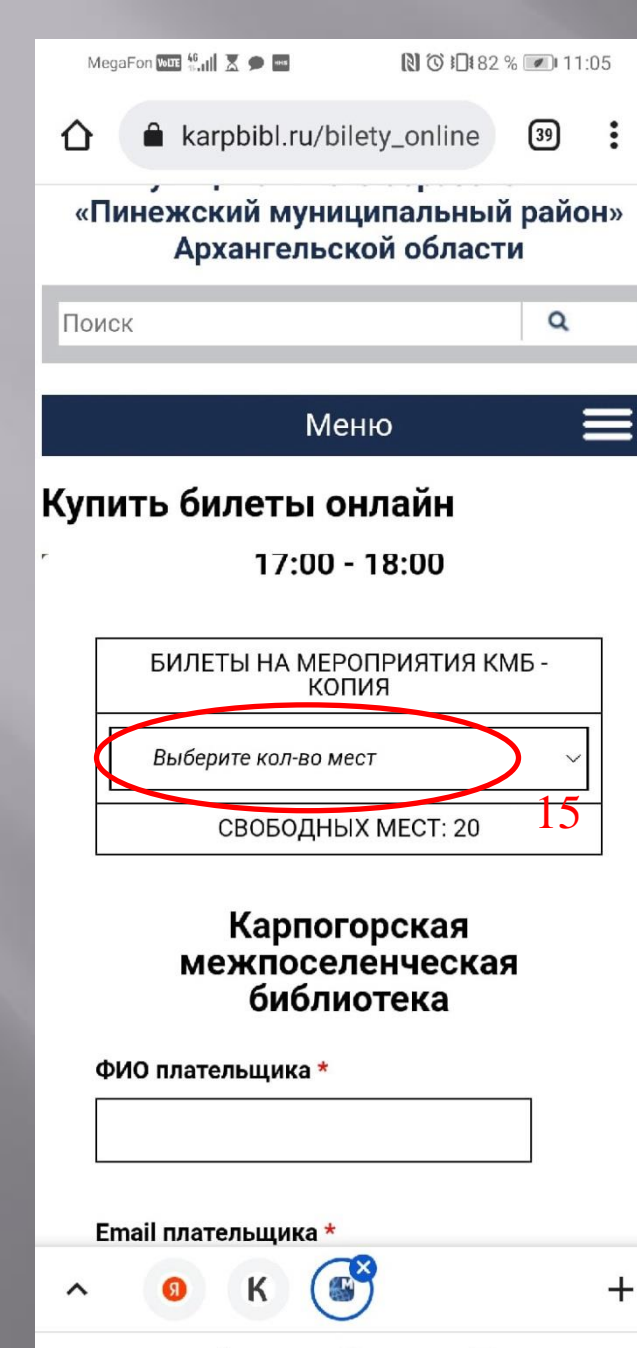

<

15. Ниже находится форма покупки билета.Выбираем количество мест (больше одного по пушкинской карте приобрести не выйдет)

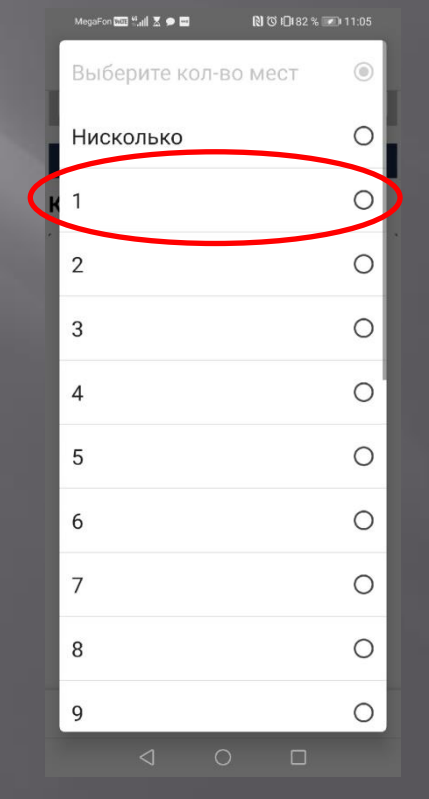

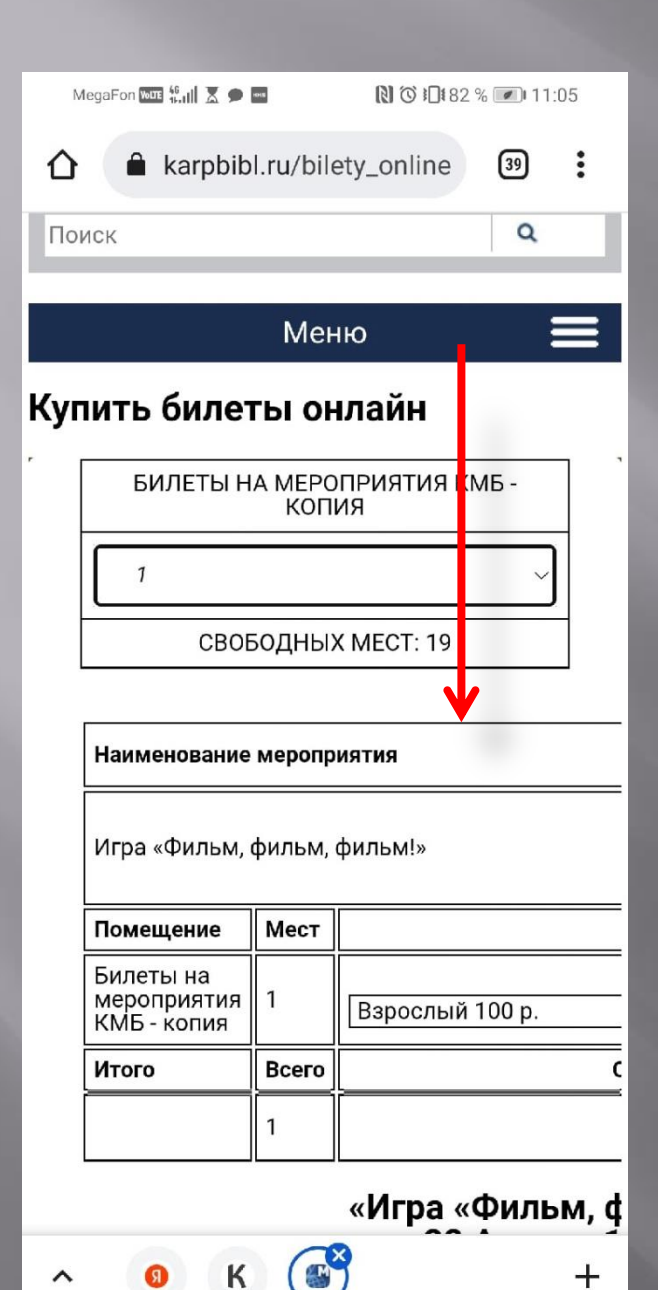

~

 $\triangleleft$ 

## 16. Вот что у нас в итоге получится. Переходим ВНИЗ.

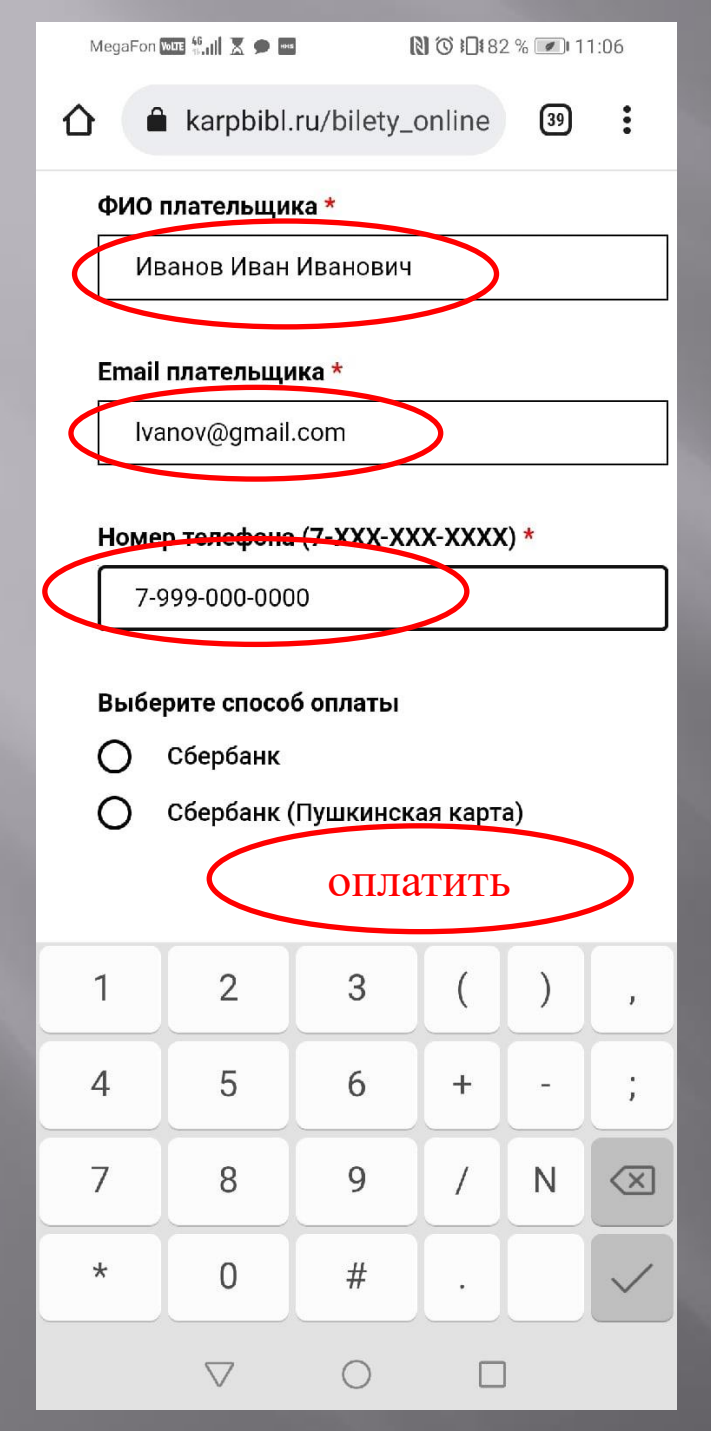

17. Ниже вводим ФИО владельца Пушкинской карты,
E-mail, на который придет билет И номер телефона, к которому привязана Пушкинская карта (к нему же привязан аккаунт с ГосУслуг)

У настоящих владельцев внизу будет кнопка «оплатить» или «приобрести билет»

Далее обычная оплата банковской картой, с подтверждением по смс.

# ПОЗДРАВЛЯЮ!

Данный способ подходит для любого учреждения культуры и мероприятия, прошедшего верификацию!